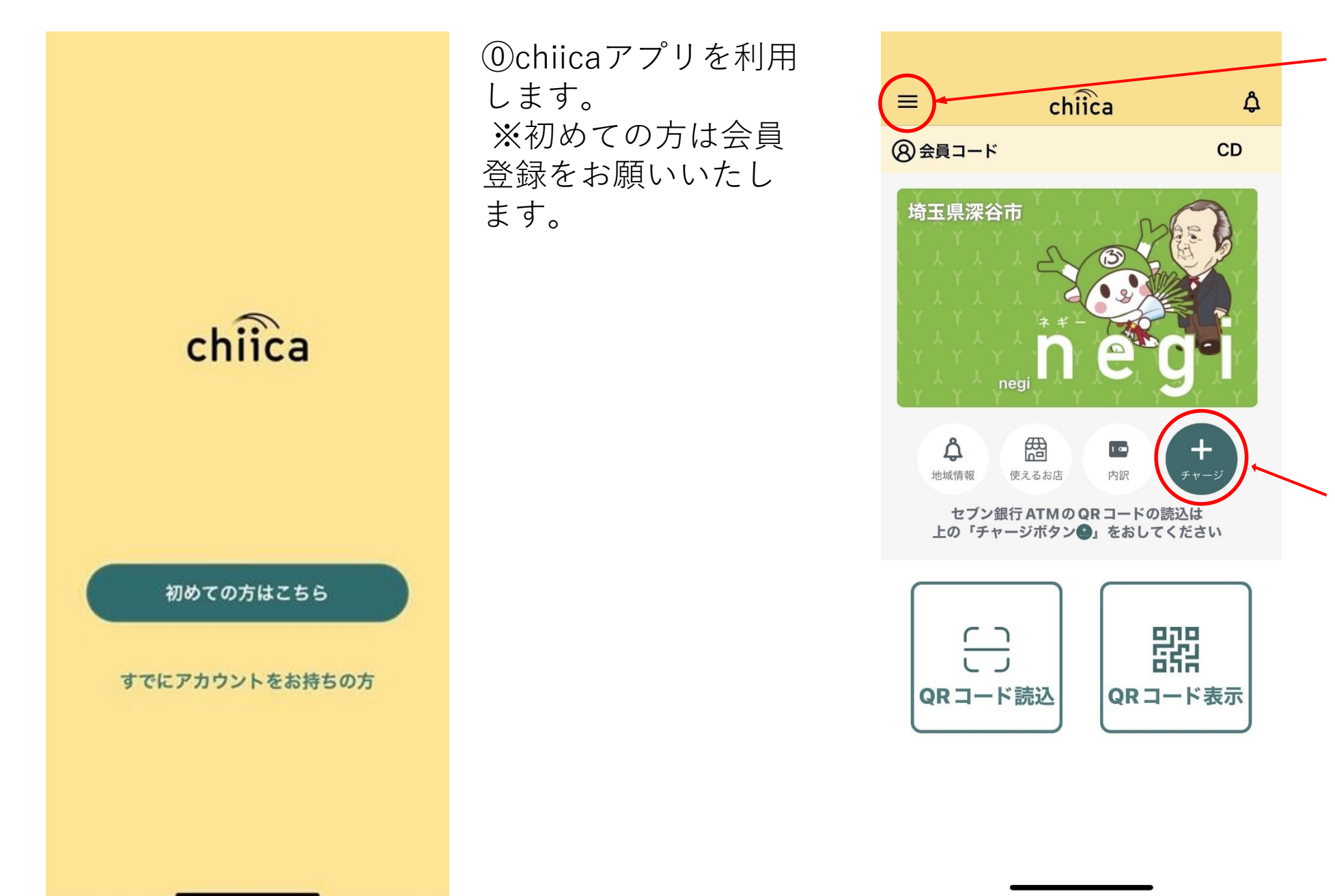

左上の「≡」 を押し、 設定を開いてくださ い。

①トップ画面より、

※すでにネギーを取 得したことのある方 は、画像右下にある 「⊕チャージ」ボタ ンを押してください

→⑤へ進んでくださ い。

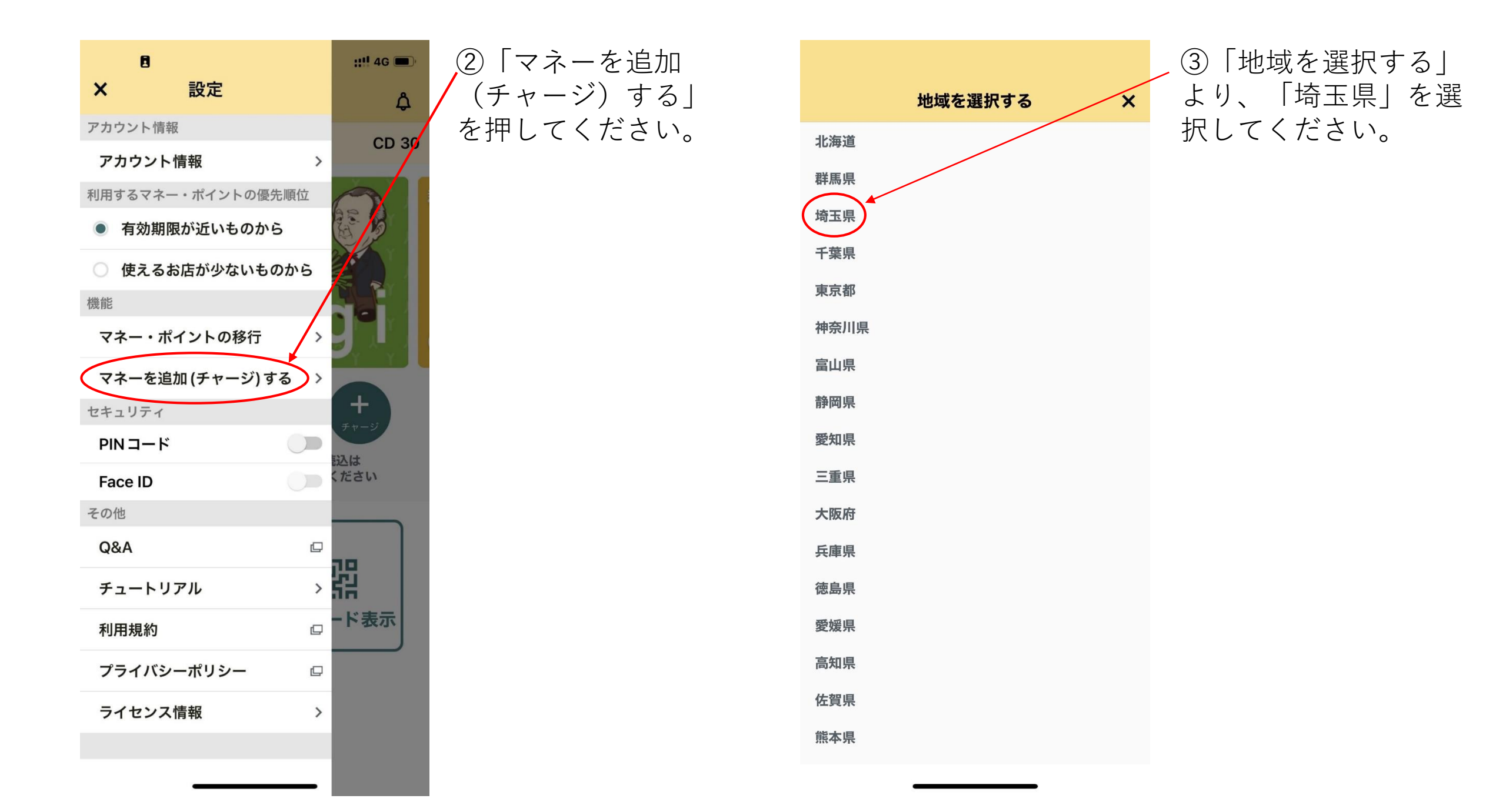

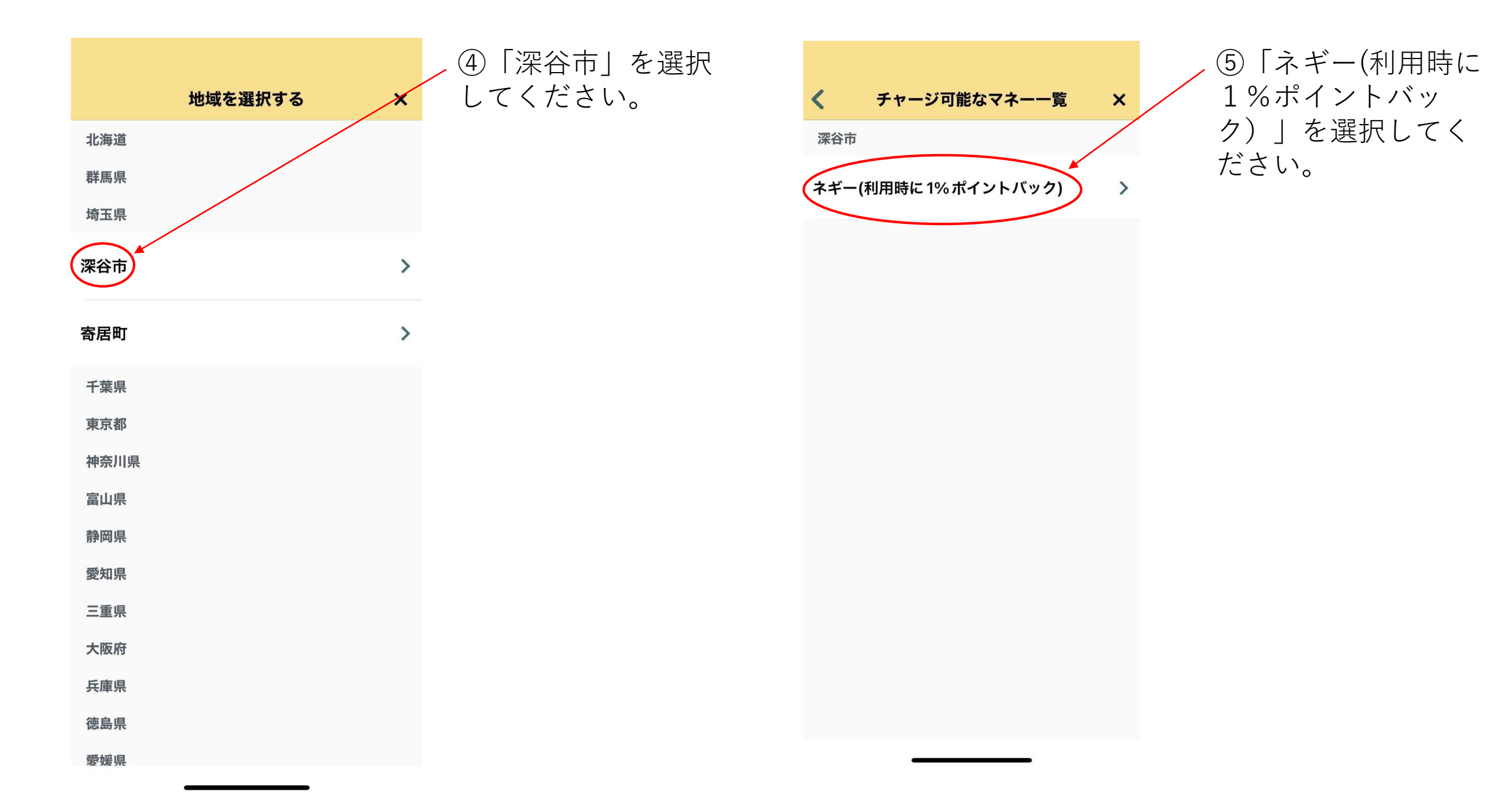

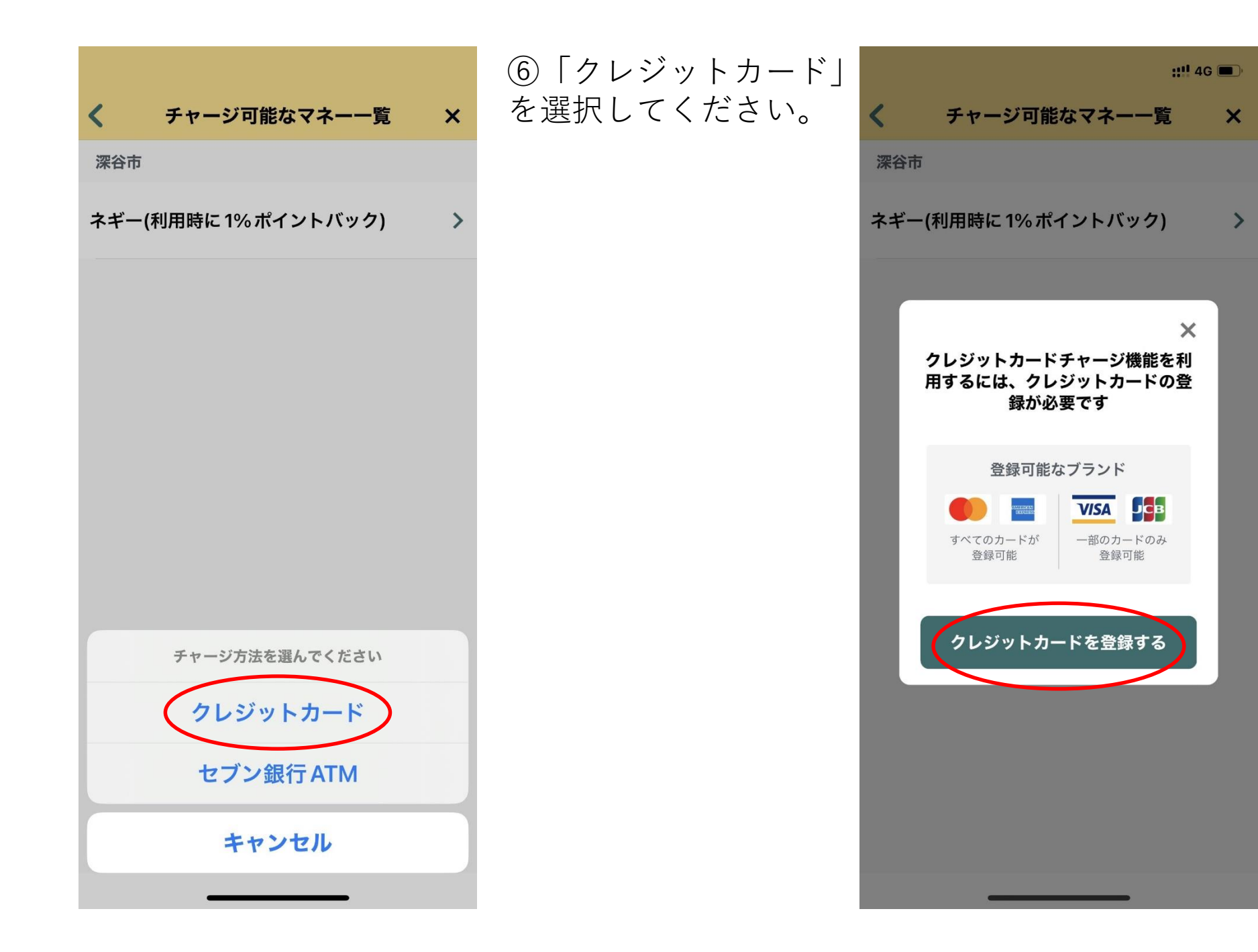

 ⑦「クレジットカードを 登録する」を選択してく ださい。

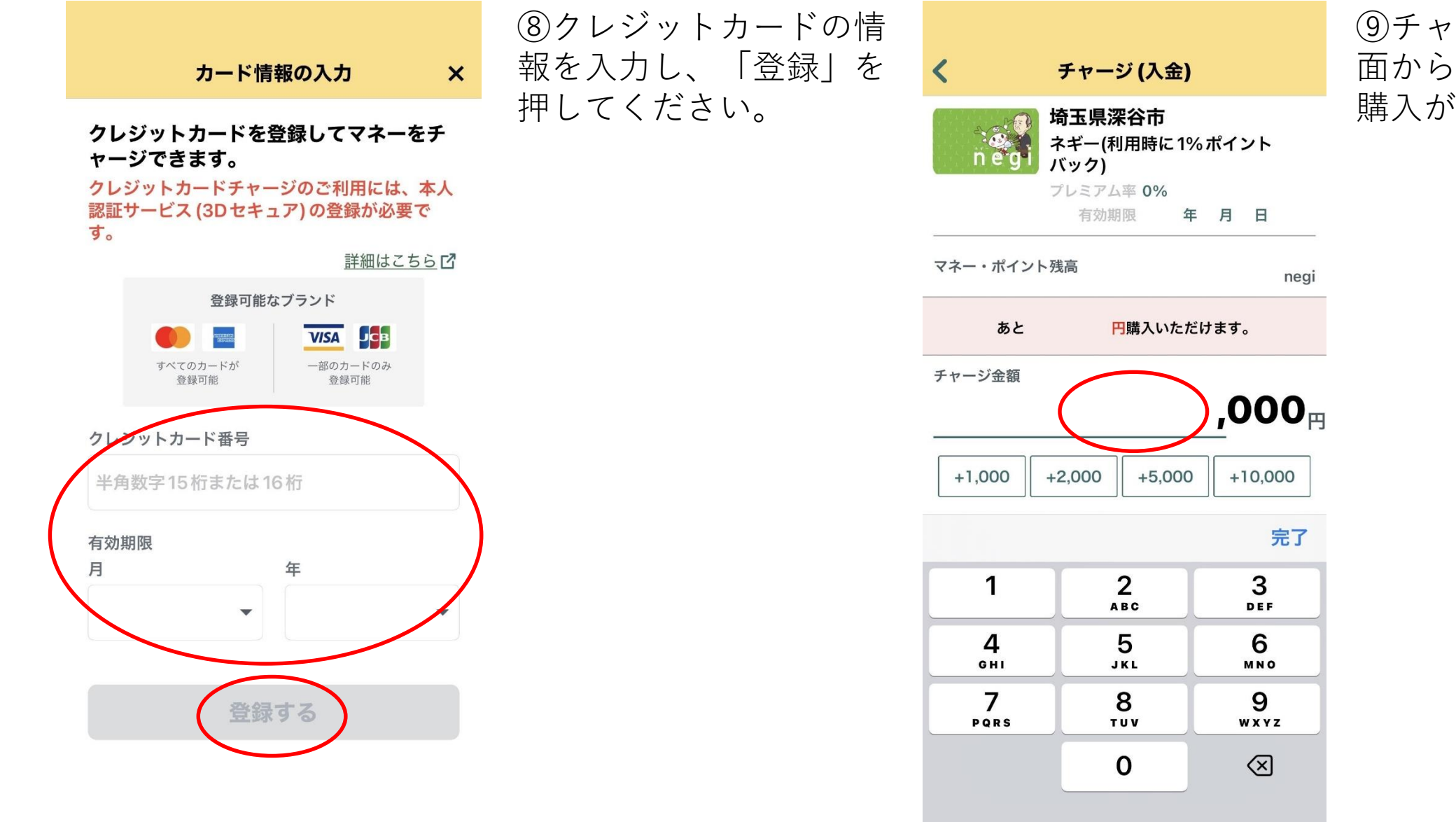

## ⑨チャージ(入金)の画 面から、1,000円単位で 購入が可能です。